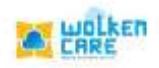

Click here to view the

## KB Article

Wolken Care comes with an in-built Knowledge Base that can be viewed

by both your end users and helps in resolving queries real time.

## Getting started

- Login to Wolken Care , as Admin.
- Click the Hamburger icon  $\equiv$ , Search **KB Article** menu.

|                           |                                                       |                    |                      |               |                              | case                         |  |
|---------------------------|-------------------------------------------------------|--------------------|----------------------|---------------|------------------------------|------------------------------|--|
| **** A                    |                                                       | Search by Tuber ID |                      | 0) + CMAT     | t Noxer (Conine)             | Av fizikal<br>Di bianja lutt |  |
| THE > READING             |                                                       |                    |                      |               |                              |                              |  |
| MARLAN                    |                                                       |                    | R among the second ( | (. America)   | E C D                        | Creater Kill                 |  |
| CONTRACTORIST AND INCOME. | nang normalian tending for toolow tending industry of | anished.Noticest   |                      |               |                              |                              |  |
| americana C               | APTICLE TITLE +                                       | status -           | CREATED BY +         | C*8           | ATED ON +                    |                              |  |
| 0 e6000000                | How does Wolken Work!                                 | Published          | Harstiéna            | 01-1          | December-2021103-00          | (C) (c)                      |  |
|                           |                                                       |                    |                      |               |                              |                              |  |
|                           |                                                       |                    |                      |               |                              |                              |  |
|                           |                                                       |                    |                      |               |                              |                              |  |
|                           |                                                       |                    |                      |               |                              |                              |  |
|                           |                                                       |                    |                      |               |                              |                              |  |
|                           |                                                       |                    |                      |               |                              |                              |  |
|                           |                                                       |                    |                      |               |                              |                              |  |
|                           |                                                       |                    |                      |               |                              |                              |  |
|                           |                                                       |                    |                      | 10 hide.<br>T | un <u>200 - 1</u> 1 - 101 17 | ( y - y - M)                 |  |

Fig-01

Click Filters menu , to filter the view based on Field Name, Condition

## type and Attribute value.

- Click  ${}^{49}$  icon to view the history , stages of article updating.

|                                 |                                                    | (Search by Tothel 12) |                    | + CARATE UCATT ( COMP)  | An and a second and a second as a second as a second a |
|---------------------------------|----------------------------------------------------|-----------------------|--------------------|-------------------------|----------------------------------------------------------------------------------------------------|
| THE ADARDESS                    | 100.00                                             |                       | N post to descript |                         | Course to 1                                                                                                    |
| Thinks Date - Anthony Dott Part | mag his Publish dan sting for Decision Frendrigs P | Anti-Panetal Person   |                    |                         |                                                                                                    |
| a antatian à                    | APPRILE WILE -                                     | STATUS -              | CREATED BY O       | CREATED ON 1            |                                                                                                    |
| (interesting)                   | more Univer Wichkerr Work                          | nublined              | incrustriation     | 01-December 2021-010-00 | 0 =                                                                                                    |
|                                 |                                                    |                       | index)             |                         |                                                                                                    |
|                                 |                                                    |                       |                    |                         |                                                                                                    |
|                                 |                                                    |                       |                    |                         |                                                                                                    |

wolken

Fig-02

- Click Create KB button , to create the article .
- Enter the **Article name**, Select the **Validation status** from the list box.
- Select the Article Type updated.
- Enter the **Requestor name** , and the **Product Category** .
- Select the **Valid to** date , for approval.
- The articles written are approved by the reviewer. Once validated, they can be published.

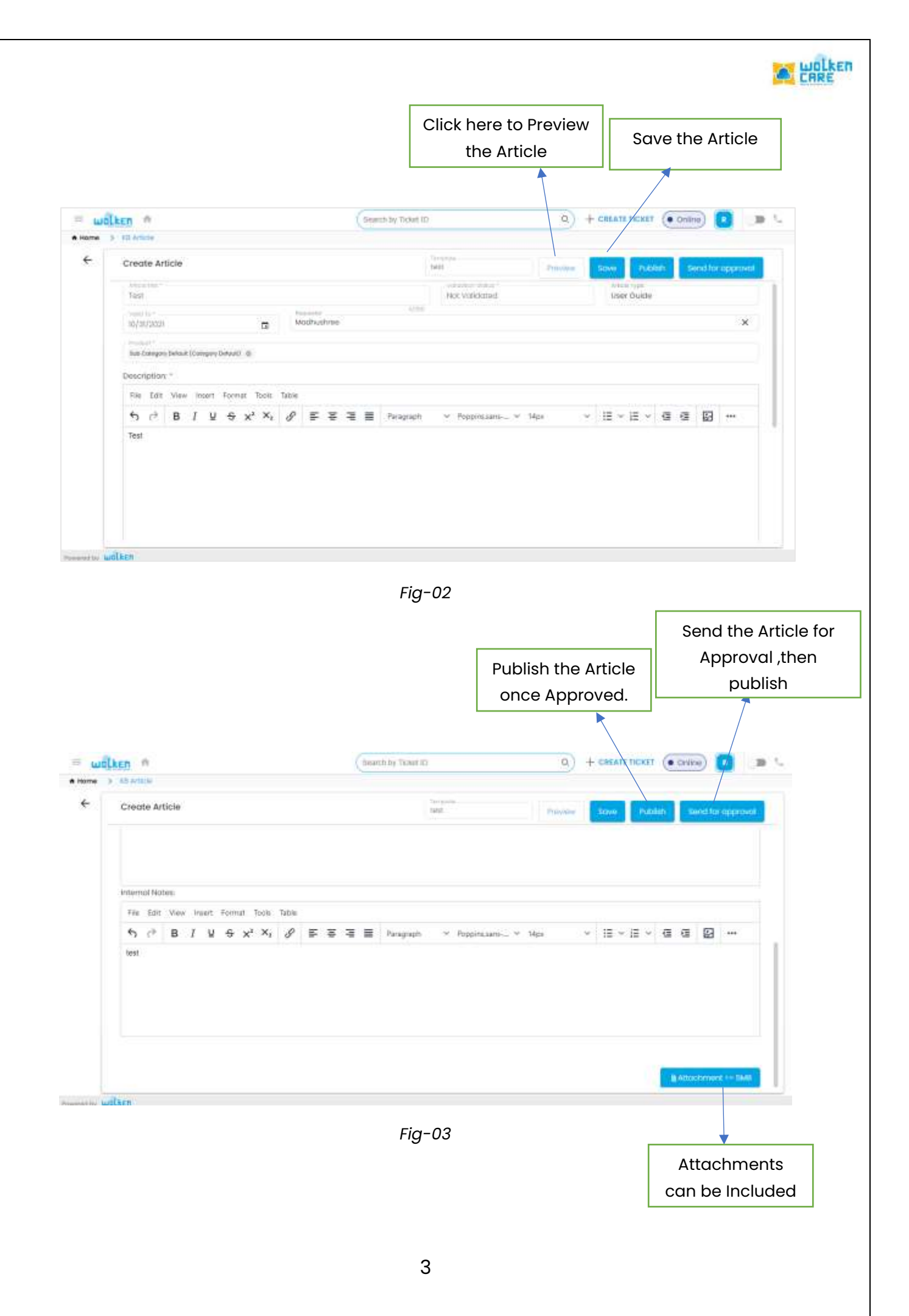